## **HERAN**

# 雲端空調 安裝及操作說明書

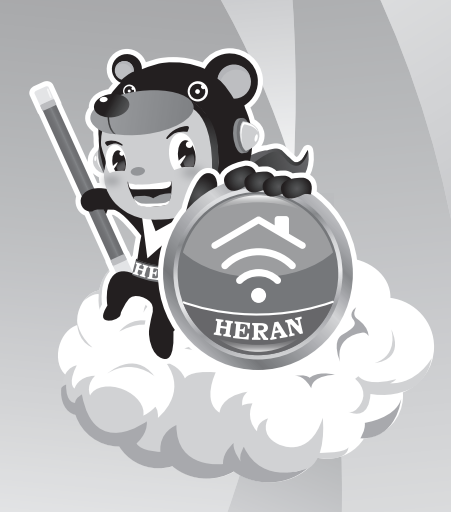

Line官方客服

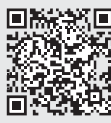

禾聯碩官方網站

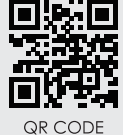

QR CODE

## 目 錄

| 世<br>王 | ` | 應用程式下載及安裝                                     | 01 |
|--------|---|-----------------------------------------------|----|
| 貳      | ` | 帳號註冊 & 登入                                     | 02 |
| 參      | ` | 裝置資訊的取得                                       | 04 |
| 肆      | ` | 裝置控制設定                                        | 09 |
| 伍      | ` | 裝置資訊 設定精靈                                     | 10 |
| 陸      | ` | 空間與裝置設置                                       | 11 |
| 柒      | ` | 環境觸發                                          | 13 |
| 捌      | ` | 排程                                            | 14 |
| 玖      | ` | APP影音說明書 ···································· | 16 |

#### 壹、應用程式下載**及安**裝

請以手機或平板掃描說明書上QRcode下載並安裝Heran\_loT.。

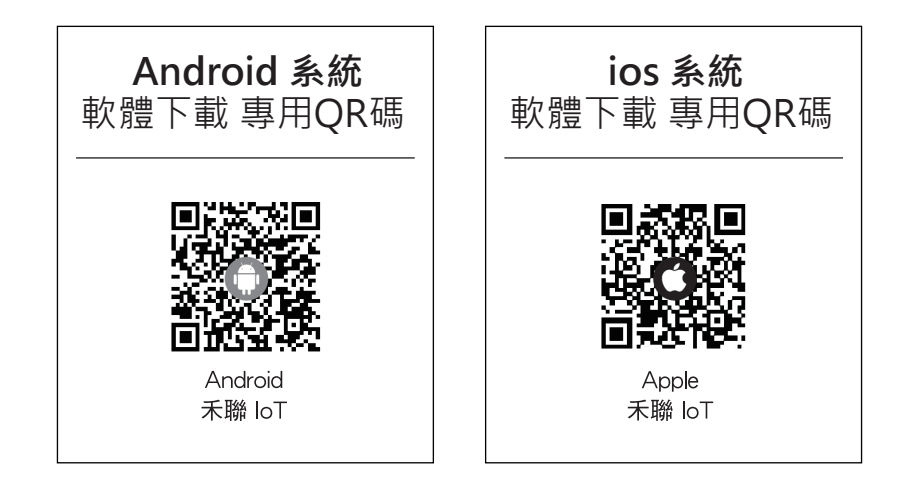

## 貳、帳號註冊 & 登入

完成下載後,點擊註冊按鈕進行註冊(如圖A1.A2.A3.A4)。 完成註冊後,請至您的E-mail收取驗證信件來開通您的會員帳號。

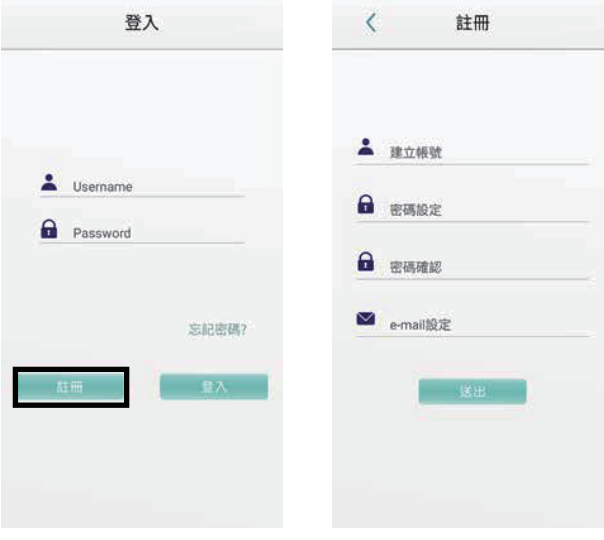

(圖A1)

| ( | 몲 | А          | 2 | ) |
|---|---|------------|---|---|
| r |   | <i>'</i> ' | - | / |

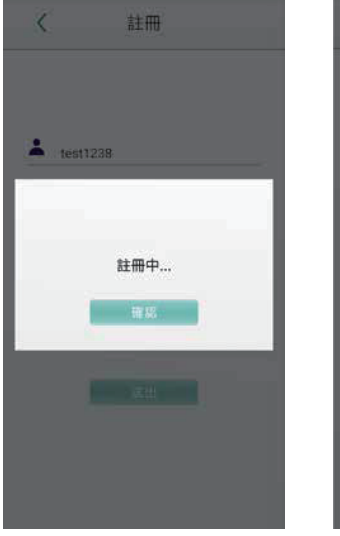

(圖A3)

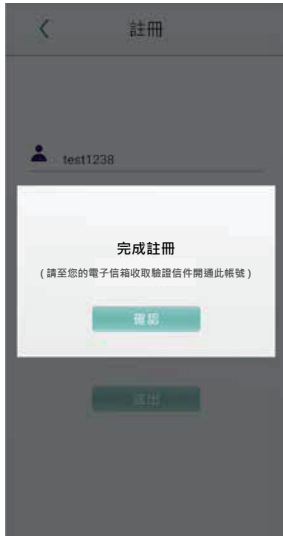

(圖A4)

## 貳、帳號註冊 & 登入

帳號管理(含變更密碼、信箱)

- 點選下方進入首頁,點擊右上 🗐 選擇帳號管理,
- 即可「變更信箱」、「變更密碼」、「忘記密碼」。
- \*目前暫無登出功能,若需更換使用者帳號請至手機內部應用程式管理清除存取。

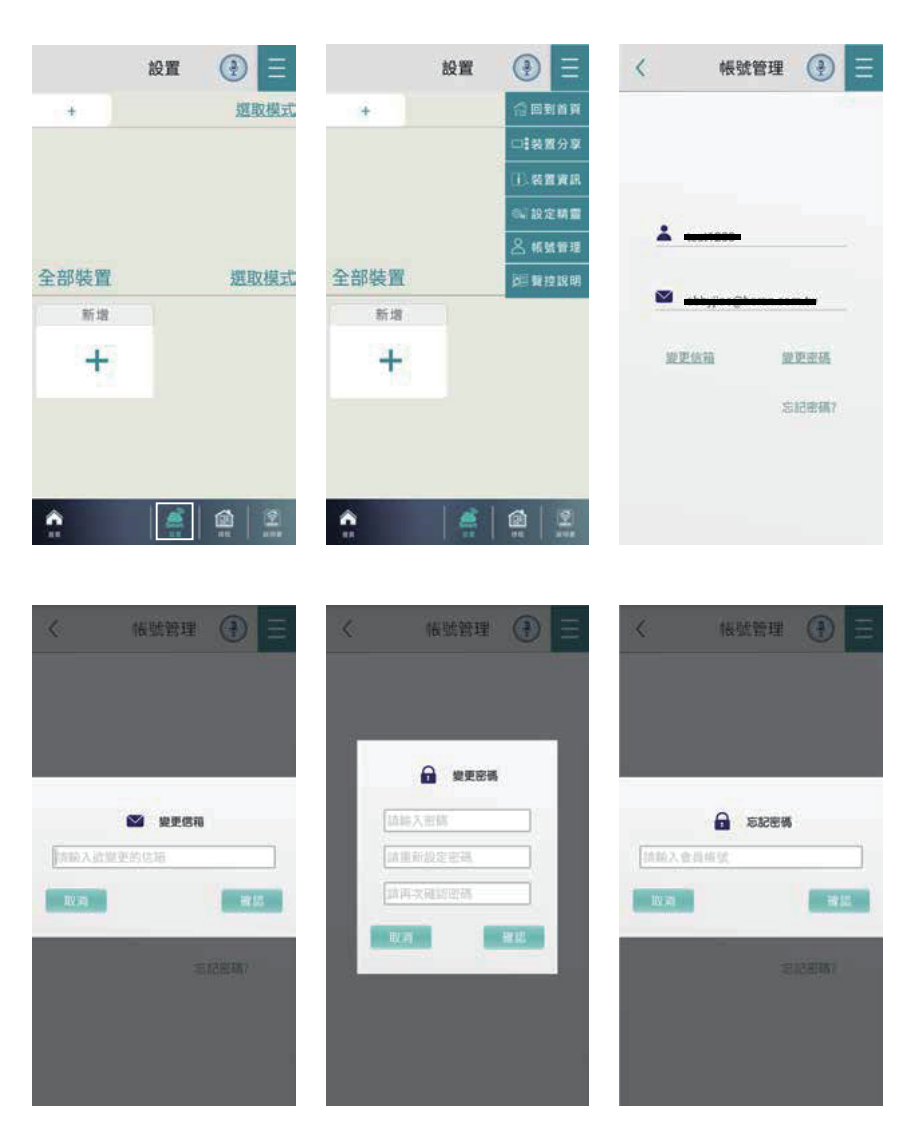

## 參、裝置資訊的取得

(一)新增裝置:

#### ▶Step1 點選「新增」

進入首頁·點擊「新增」·來建立此行動裝置將操控的裝置(圖B1)。 \*請先將手機配對上您的Wifi。

#### ▶ Step2「網路安全性金鑰」

連接裝置配對所需之WIFI之名稱及密碼(如圖B2)。

但注意,請使用既有之WIFI且目前行動裝置所連結之WIFI需與欲設定之WIFI相同。

由於此將決定裝置連結IoT後台所用之WIFI · 故不得以行動裝置目 前之3/4/5G行動網路以無線基地台的形式分享給裝置進行此設定。 否則將造成手機帶出外後,裝置即斷線之情形發生。

| 3    | ią 🕘  | $\equiv$ |   |              | 首頁                  | •                  | Ξ |
|------|-------|----------|---|--------------|---------------------|--------------------|---|
| - e  | 週取    | 1        | 2 | ÷)           |                     | 翅取                 | ^ |
| 全部装置 | 群控開閉( |          | 4 | نهر<br>الله. | 群<br>入網路安全<br>IoT_A | 控制剧()<br>全性金鎬<br>P |   |
| REX  |       |          | 1 |              |                     | 99                 | 1 |
| +    |       |          |   |              | ×                   | 単語へ                |   |
|      | (圖B1) |          |   |              | (圖B2                | 2)                 |   |

## 參、裝置資訊的取得

#### ▶ Step3 選擇「裝置」

選擇您欲加載之裝置類型與型號(如圖C1、C2)。

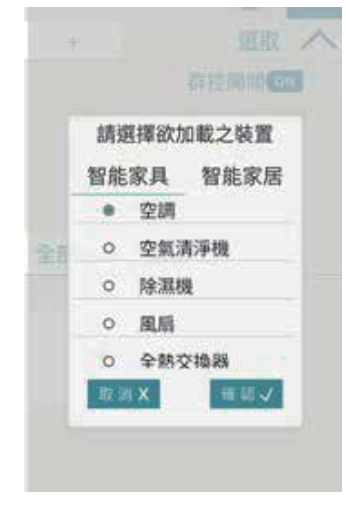

(圖C1)

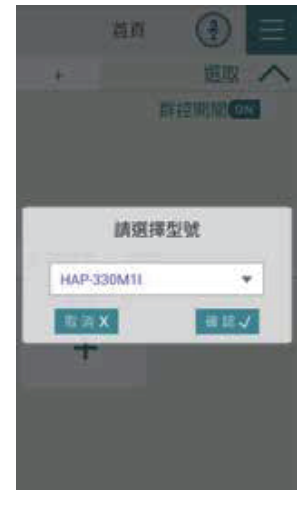

(圖C2)

#### ▶ Step4 裝置配對方式

配對方式可選掃描配對、手動 配對及AS配對(如圖D1)。 掃描配對可直接掃機身面版上 MAC條碼,或直接將裝置設備 之MAC號輸入。

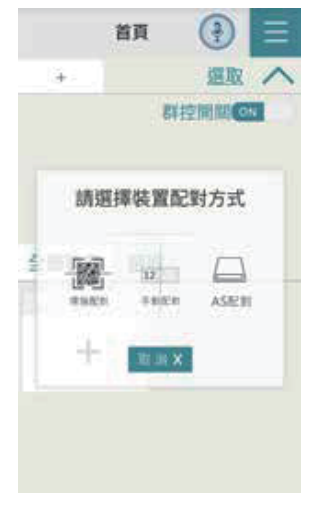

(圖D1)

## 參、裝置資訊的取得

輸入完畢後進行裝置之配對進度,當跳出裝置配對成功提示(如圖D3) 及首頁清單出現裝置圖樣時,即新增成功。若配對過程中網路出現 問題,即會出現配對失敗警示(如圖D4)請重新操作。

\* 注意:獲取之權限·僅限於該行動裝置自行新增之裝置·若接受另外—台行動裝置 分享之權限·不會再行分享·且接受分享之行動裝置·亦無法更改裝置之使用網域。

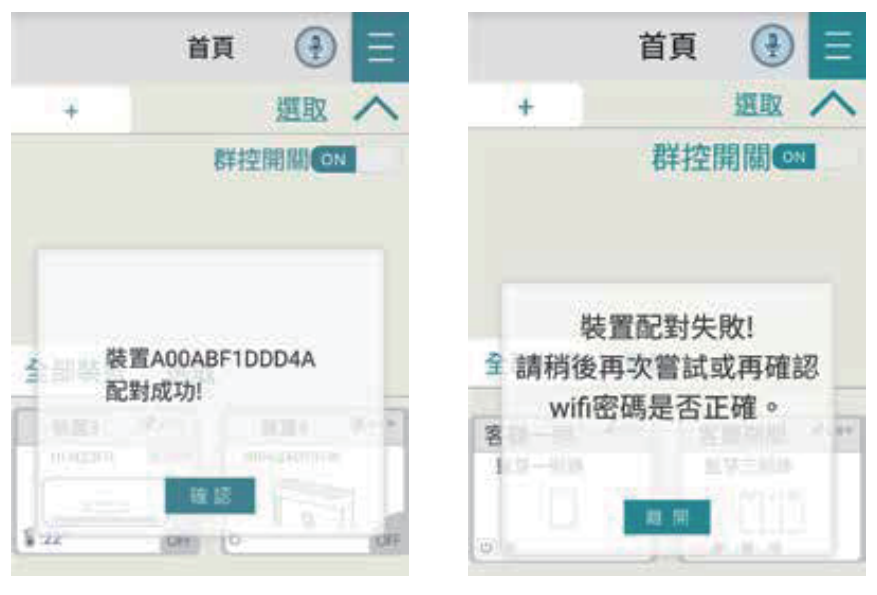

(圖D3)

(圖D4)

#### (二)裝置權限之分享及接收

#### 權限分享 :將此行動裝置自行新增之空調裝置分享給另外 一台行動裝置之行為。

選取右上角選單(如圖E1)選取裝置分享選項,選擇「分享」(如圖 E2),會出現空調裝置清單及目前該裝置的分享資訊(如圖E3),選 取新增分享資訊(圖示+),則欲分享操控權限之行動裝置即會產生 屬於該空調裝置之QRcode及分享碼(如圖E4)。

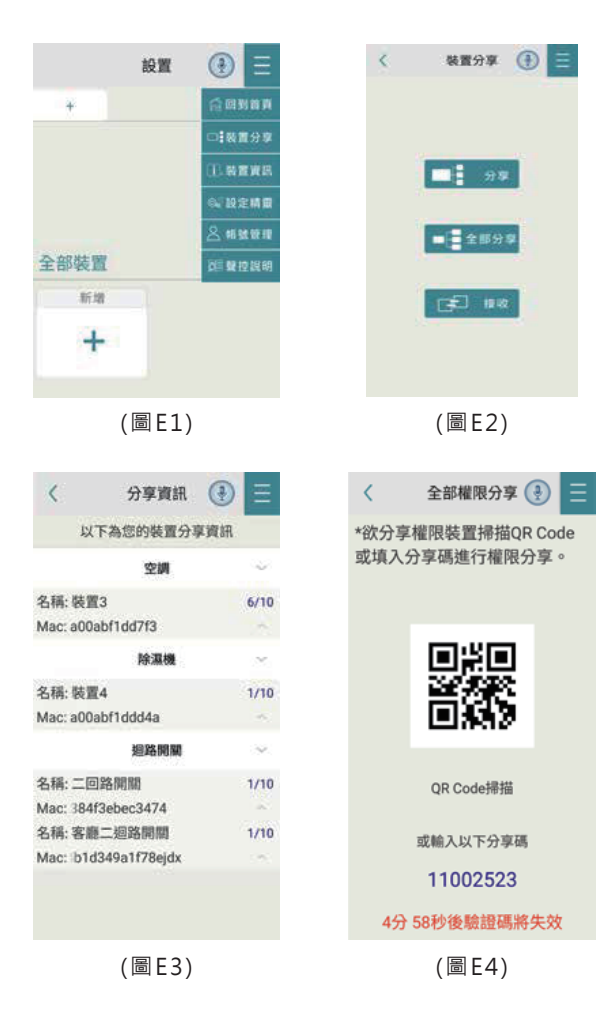

#### 2. 權限接收 :將此行動裝置接受另外一台行動裝置操控權限 之行為。

選取右上角選單(如圖E1) 選取裝置分享選項·選擇「接收」(如圖 E2)·並掃描欲分享權限之行動裝置產生之QRcode或輸入其產生 之分享碼(如圖E4)·權限接收之操作流程請參照(E4-1·圖E4-2) 若權限接收成功將出現訊息告知(如圖E5)。 \*若權限接收失敗則會出現訊息告知。(如圖E6)

| く 権限接收 🔮 📃                    | く 権限接收 🔮 📃                    |
|-------------------------------|-------------------------------|
| *請選擇掃描QR Code<br>或輸入分享碼進行權限接收 | *請選擇掃描QR Code<br>或輸入分享碼進行權限接收 |
|                               |                               |
| 請填入分享碼                        | 請填入分享碼                        |
| 000224<br>確認 <b>ノ</b> 取測X     | 000224<br>希認 <b>、</b> 数消X     |
| (圖E4-1)                       | (圖E4-2)                       |
| く 推開接收 ④ 三                    | 〈 權限接收 🕑 📃                    |
| *請選擇播描QR Code                 | *請選擇掃描QR Code                 |

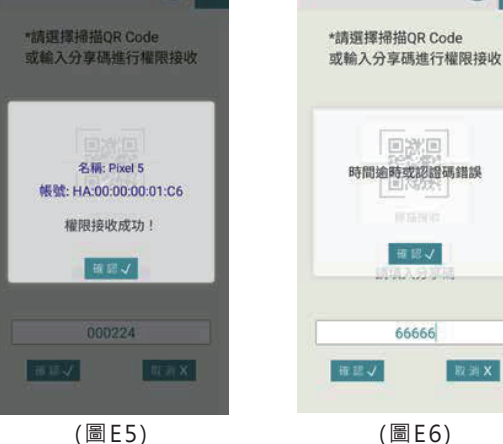

#### **肆、裝置控制設定**

點選已連結之裝置圖示,可進入裝置控制設定,進行裝置之名稱修改、 遠端開啟、定時、定溫、風量、風向及模式的切換。(如圖F1) 裝置開機時行動裝置會以訊息通知。(如圖F2)

\*部分行動裝置在未開啟APP時,可能無法收到訊息請於行動裝置自動啟動管理功能中, 將HeranIoT APP設為自動啟動。

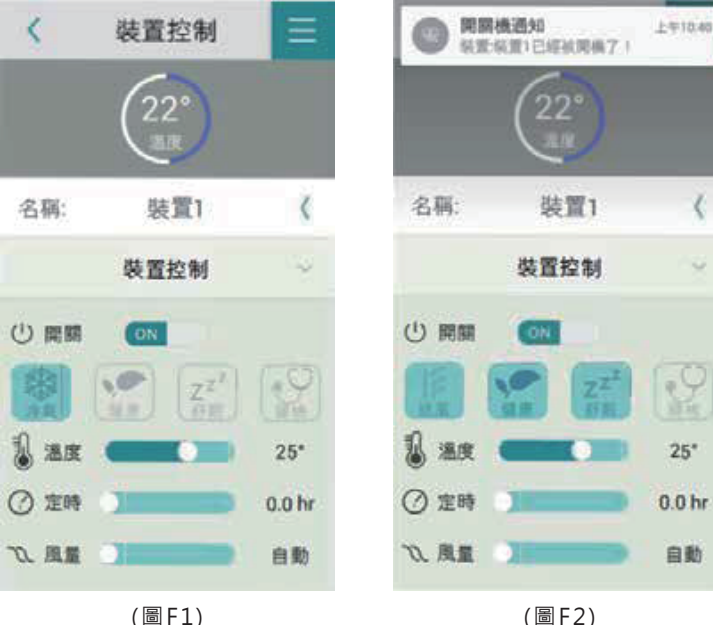

(圖F1)

## 伍、裝置資訊 設定精靈

進入首頁點選右上角 ☐ 可個 別查看「裝置資訊」與「設 定精靈」,(如圖G1.G2.G3) 裝置資訊可供維護時使用, 設定精靈則可簡易設定裝置 功能。

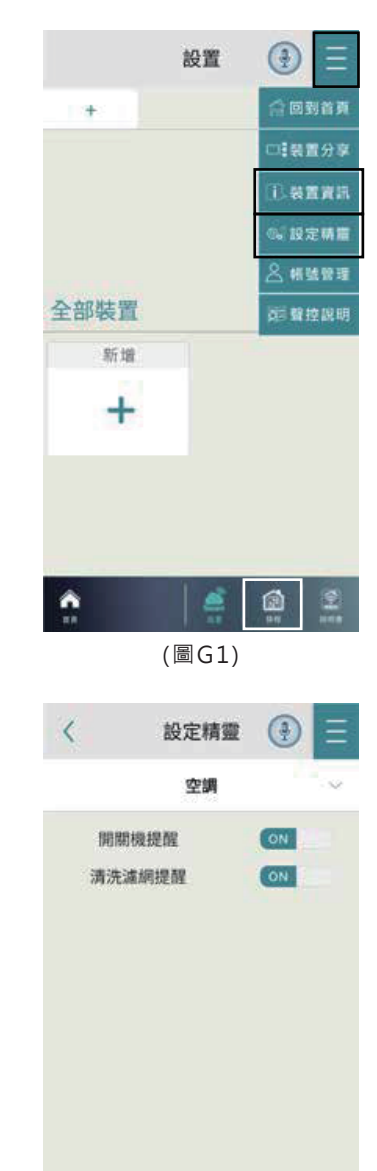

| <        | 裝置資      | 訊 🤮  |        |
|----------|----------|------|--------|
|          | 以下為您的裝   | 大置資訊 | -      |
|          | 空調       |      | ~      |
| 名稱:裝置    | 1        |      | $\sim$ |
| Mac:a00a | bf1ddd09 |      |        |
| 機型:HI-N2 | 8FH      |      |        |
| 本月用電量    | 約:       | 20   |        |
| 本年度累積    | 使用時數:    | 36   | 小湖     |
| 本年度累積    | 使用天數:    | 5    | Ŧ      |
| 清洗濾網後    | 累積使用天數:  | 17   | Ŧ      |
| 用電       | 48 58    | 維護明  | 用      |
|          |          | -    |        |
|          |          |      |        |
|          |          |      |        |
|          |          |      |        |
|          |          |      |        |
|          |          |      |        |
|          |          |      |        |
|          |          |      |        |
|          |          |      |        |
|          |          |      |        |
|          |          |      |        |

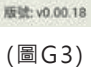

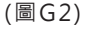

## 陸、空間與裝置設置

(一) 空間新增: (如圖H1)

進入首頁點選上方新增 · 並為此空間命名。

#### (二) 裝置新增: (如圖H2~H4)

空間新增完成後,點選「選取模式」選擇此房間您要新增的裝置, 點擊下方灰色區域確定選取,若上方空間出現您選擇的裝置即新增 成功。

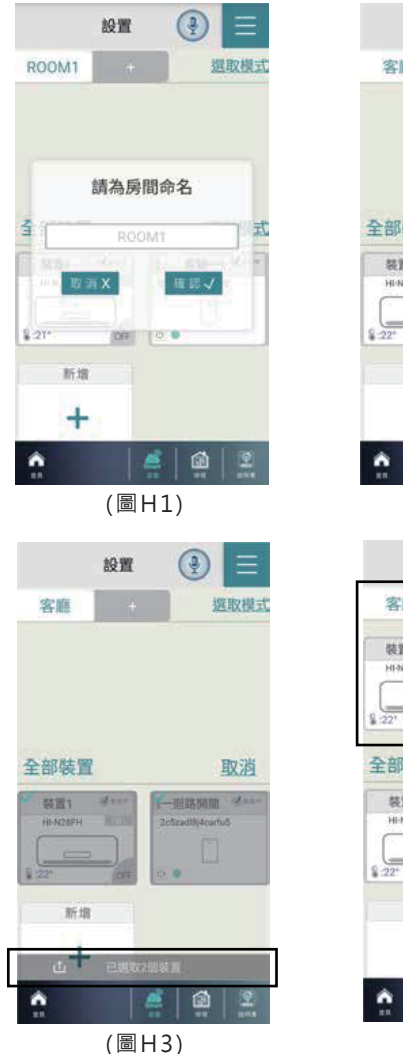

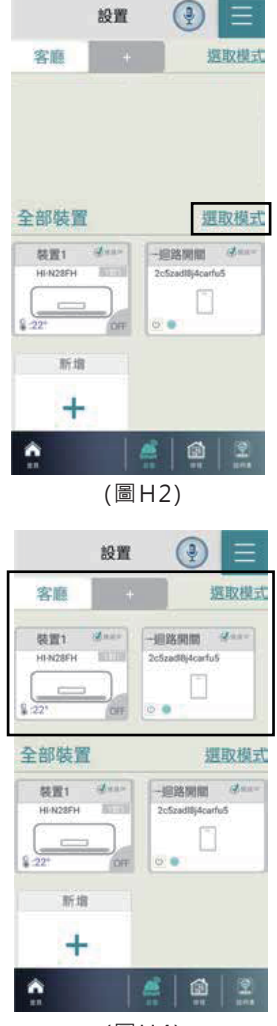

### 陸、空間與裝置設置

#### (三)刪除裝置/空間:

- 空間裝置移除:若需刪除空間內已配對之裝置,在空間內點 擊「選取模式」並選擇您要刪除之裝置,點 右下方垃圾桶 即可完成刪除。(如圖H5、6)
- 全部裝置:需個別刪除已配對之裝置,刪除權限在分享功 能內。
- 删除空間:在上方空間列表\*長按\*您需刪除之空間,即可刪 除。(如圖H7)

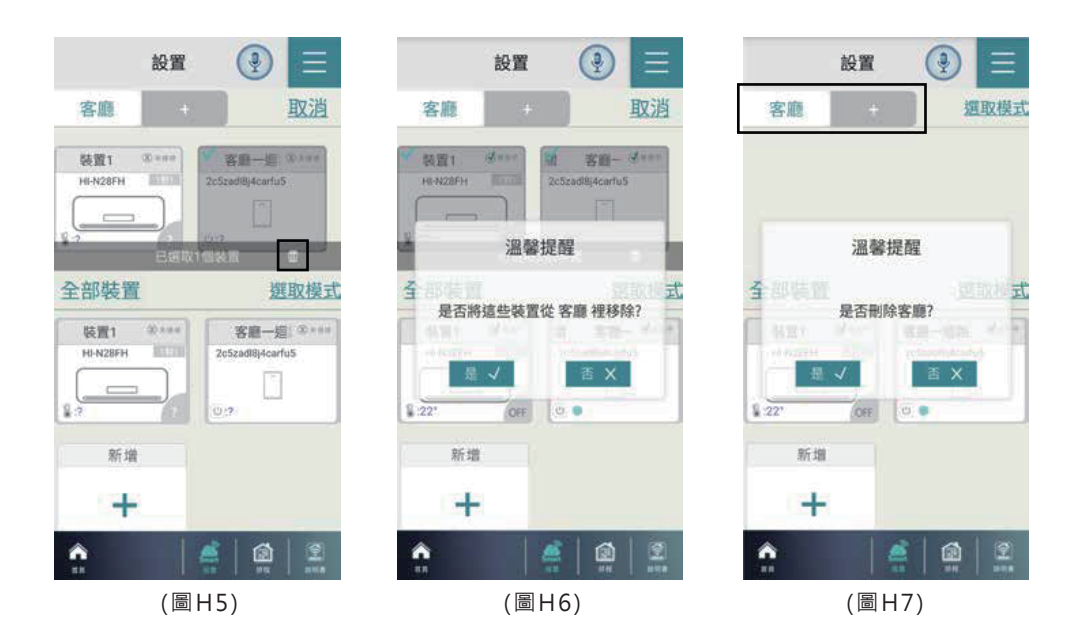

## 柒、環境觸發

\*請先完成空間新增與裝置配對才可設定環境觸發\*

如已完成配對,請點擊畫面中新增按鈕 💽 (圖I1), 設定完成後 點選右上方的「設定更新」即可完成觸發新增。(圖I2), 選擇您 要觸發的裝置

#### 1. 設定觸發裝置:請點擊畫面中新增按鈕 💽 (圖I1), 選擇您要 觸發的裝置。

#### 2. 設定觸發條件:請調整畫面中的選取條(圖I1),調整至您要 觸發的條件。

\*上方設定完成後,點選右上角「設定更新」即可完成觸發設定。

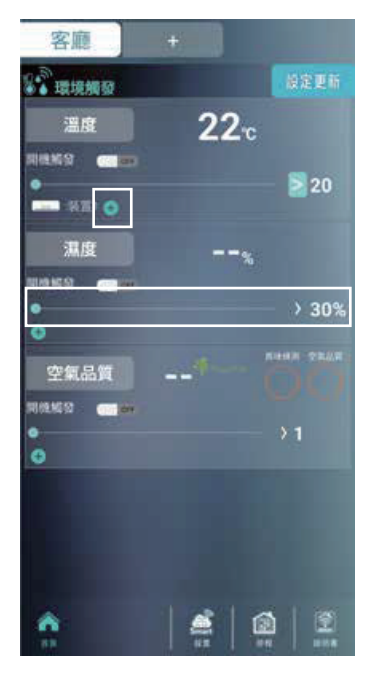

(圖I1)

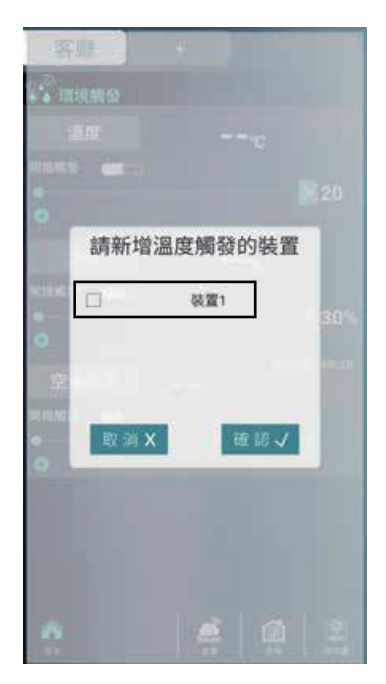

(圖I2)

捌、排程

\*請先完成空間新增與裝置配對才可進行設定\*

#### 1. 新增裝置:點選左方新增裝置可選擇您要排程之裝置(如圖J1.J2)

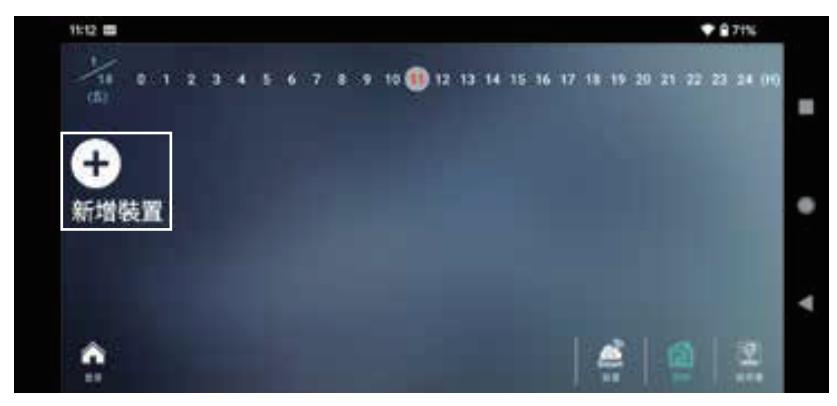

(圖J1)

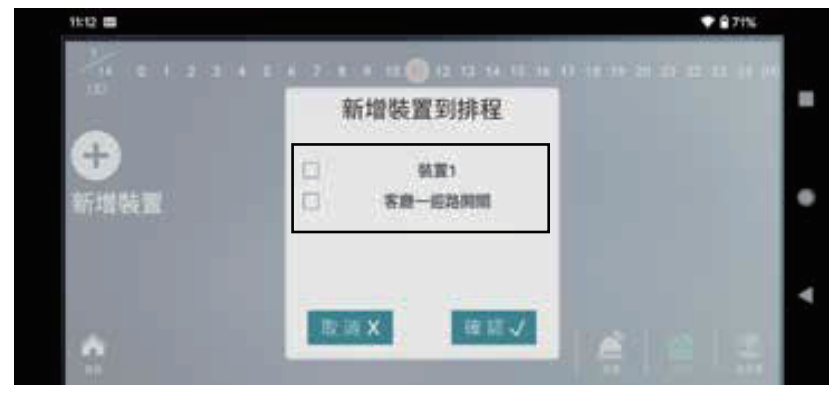

(圖J2)

## 捌、排程

 7. 觸發:點選左方觸發時來設定要觸發的時間與星期(如圖J3. J4.J5)並點選設定更新來完成設定。

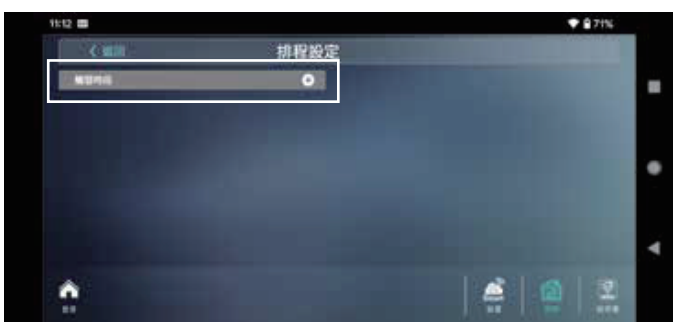

(圖J3)

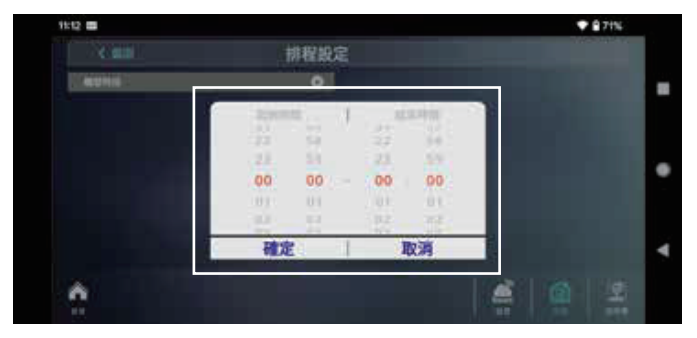

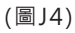

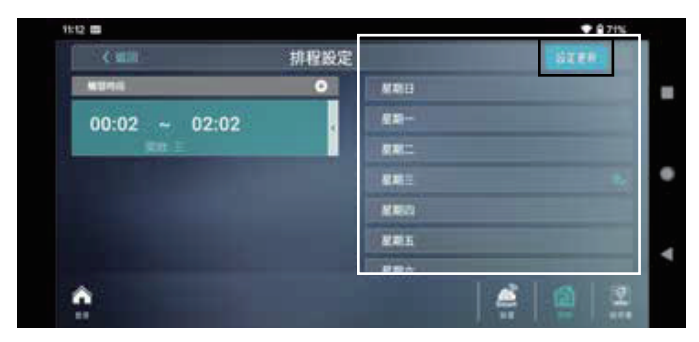

(圖J5)

## 捌、排程

#### 2. 觸發: 觸發設定成功(如圖J6)

\*若需刪除或重新設定,在您要刪除之時段往左滑即可。

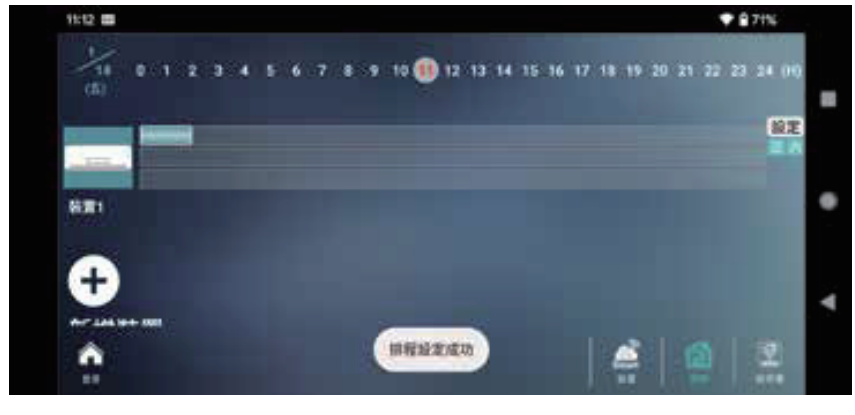

(圖J6)

## 玖、APP影音說明書

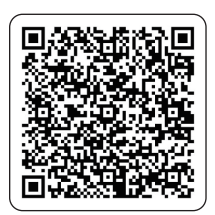

可掃描QR CODE 觀看線上影音教學

| Memo |  |
|------|--|
|      |  |
|      |  |
|      |  |
|      |  |
|      |  |
|      |  |
|      |  |
|      |  |
|      |  |
|      |  |
|      |  |
|      |  |
|      |  |
|      |  |
|      |  |
|      |  |
|      |  |
|      |  |
|      |  |

| Memo |  |
|------|--|
|      |  |
|      |  |
|      |  |
|      |  |
|      |  |
|      |  |
|      |  |
|      |  |
|      |  |
|      |  |
|      |  |
|      |  |
|      |  |
|      |  |
|      |  |
|      |  |
|      |  |
|      |  |

## HERAN

#### 禾聯碩股份有限公司

TEL: (03) 396-1188 FAX: (03) 396-1199 https://www.heran.com.tw 免付費服務電話: 0800-667-999 服務傳真專線: (03) 2627866

全台服務中心 總公司:桃園市龜山區華亞科技園區科技三路88號 TEL : (03)396-1188 服務部:桃園市龜山區華亞科技園區科技三路88號 TEL: (03)327-5407 南港站:台北市南港區成功路一段22號 TEL: (02)6617-7860 TEL: (02)6637-3799 中和站:新北市中和區仁愛街126號 宜蘭站: 宜蘭縣冬山鄉冬山路五段389號 TEL : (03)958-5592 新竹站:新竹市竹光路197號 TEL: (03)610-6383 台中站:台中市南屯區精科二路6號 TEL: (04)3609-1122 雲嘉站:嘉義市西區博愛路二段536號 TEL : (05)310-3755 台南站:台南市安南區安新二路199號 TEL : (06)602-5789 TEL : (07)963-1166 高雄站:高雄市大寮區上寮里上發六路29號 花蓮站:花蓮市中興路43巷2號一樓 TEL: (03)327-5407 台東站:台東市連航路102號 TEL : (089)239-710 澎湖站:澎湖縣馬公市中興路6-2號 TEL : (07)963-1166 金門站:金門縣金城鎮珠浦東路4巷13弄8號 TEL : (07)963-1166